| States         • ADSL States         • ADSL                                                                                                    | http://t.t.d.0.218xclad | han hea                                                     | M 🚺 Ge 1844 <sup>M</sup> Aborat Antine  |
|----------------------------------------------------------------------------------------------------|-------------------------|-------------------------------------------------------------|-----------------------------------------|
| AUSL Status      AUSL Status      AUSL Status      AUSL Status      AUSL Status      AUX Configuration      Aux      Aux         |                         | WAN Configuration                                           |                                         |
| Current line   1 KAN   1 KAN                                                                                                    | + ADSL Status           | treat configuration                                         |                                         |
| UNION         UNION                                                                                                    | Configuration           | PVC Profile                                                 |                                         |
| AAT     Cons     Sector Table     Multic Cashbarration     Fitneware Lipdate     Protocol/Encopealation: Counterl Prove ATM     VPI: 0     VPI: 0     VCI: 101     Bridge Fitnering     Source Cathbarration     Fitneware Lipdate     Protocol/Encopealation: Counterl Prove ATM     VPI: 0     VCI: 101     Bridge Fitnering     Source Cathbarration     Protocol/Encopealation: Counterl Prove ATM     Protocol/Encopealation: Databarration     VCI: 101     Bridge Fitnering     Source Cathbarration     Protocol/Encopealation: Counterl Prove ATM     Protocol/Encopealation     VCI: 101     Bridge Fitnering     Source Cathbarration     Protocol/Encopealation     Counterl Prove ATM     Protocol/Encopealation     Protocol/Encopealation     Protocol/Enc     | + 14N                   | Enable this profile? Yes                                    | 4                                       |
| Cover<br>Sector Table<br>Multic Centimeration<br>Firmeman Lipdate<br>Prof. Centimeration<br>Firmeman Lipdate<br>Prof. Centimeration<br>Cover<br>Sector Centings<br>Sindle Filtering<br>Cover Centings<br>Ta Normal Mude<br>Ta Normal Mude<br>Sector Centings<br>Sindle Sindle The Sector State<br>Cover Centings<br>Cover Centings<br>C                                                                                                    | + NAT                   | Protocol/Encepsulation: Onnie                               | cal Power ATM                           |
| Nucle Centranentien     Firmewarn Lipdate     Firmewarn Lipdate     Pert Centranentien     Firmewarn Lipdate     Pert Centranentien     Firmewarn Lipdate     Pert Centranentien     Pert Centranentien       | · DVS                   | WPI: 0                                                      |                                         |
| Firmmann Lipstein     Bridge Made Enable† Desclied      PPP configuration (optional)     Description     Source Setting:     Provide Enable PPP configuration (optional)     Username:     Pessword:     Auto reconnect from ISP offen     there is no data transfer?     Enable auto reconnect from ISP offen     there is no data transfer?     Enable source reconnect to 18P     outon deconnect from ISP offen     there is no data transfer?     Enable source reconnect to 18P     outon deconnect from ISP offen     there is no data transfer?     Enable source reconnect to 18P     outon deconnect from ISP offen     there is no data transfer?     Enable source reconnect to 18P     outon deconnect from ISP offen     there is no data transfer?     Enable PPP Helf Bridge mode?     Deabled      witan lauching with branser?     Enable PPP Helf Bridge mode?     Deabled      witan lauching with branser?     Enable PPP Helf Bridge mode?     Deabled                                                                                                    | + Nhc Castagration      | VCE: 101                                                    |                                         |
| PPP configuration (optional)  PPP configuration (optional)  Unements: Password: Authorization: Authorization:  | + Firessare Update      | Bridge Mode Enable? Doubl                                   | led m                                   |
| Save Setting:     Username:     Pessword:     Auto recensect when ADSL link     down?     Auto recensect when ADSL link     down?     Auto recensect when ADSL link     down?     Auto recensect from DP when     there is no data transfer?     Enable auto recorrect to ISP     when lauching web braveser?     Enable PPP Hell Bridge mode?     Direbled #     Static WAN configuration (optional)     wan seconds (Maximum allow: 32767seconds)                                                                                                    | • Part Fernarding       | PPP configuration (optional)                                |                                         |
| Ta Nerreel Mode Pessovoeil Auto reconnect when ADSL link down7 Auto reconnect from DiP offer there is no data transfer? Enable auto reconnect to ISP when lauching web browser? Enable PPP Hell Bridge mode? Disabled w Static WAX configuration (optional) waxs pratic 10 165. 91. 95. 110 165. 91. 95. 110                                                                                                    | + Save Settings         | Usernerse:                                                  |                                         |
| Authentikotion: Authentikotion: Auto<br>Auto reconnect when ADSL link<br>down?<br>Auto reconnect from DP when<br>there is no data transfer?<br>Enable auto reconnect in ISP<br>when lauching web browser?<br>Enable PPP Hell Bridge mode? Disbled w<br>Static WAX configuration (optional)<br>water semareb by weing eld the selected imp.                                                                                                    | A constant              | Password:                                                   |                                         |
| Auto reconnect when ADSL link  down? Auto disconnect from ISP when there is no data transfer? Enable auto reconnect to ISP when lauching web brawser? Enable PPP Hell Bridge mode? Enable PPP Hell Bridge mode? Enable PPP Hell Bridge PPP Hell Bridge | La seminadore :         | Authentication:                                             | Auto 🗯                                  |
| Auto disconnect from ISP when<br>there is no data transfer?<br>Enable auto recornect to ISP<br>when lauching web browser?<br>Enable PPP Hell Bridge mode?<br>Enable PPP Hell Bridge mode?<br>Btotic WAX configuration (optional)<br>WAX Stratic Tel: 166, 91, 95, 175<br>riors commets in voting at the soluted ins.                                                                                                    |                         | Auto recensed when ADSL link<br>down7                       |                                         |
| Enable auto recomment to 15P<br>when lauching with branser?<br>Enable PPP Half Bridge mode?<br>Static WAN configuration (optional)<br>WAN Stratic 18<br>16E 91 95 175<br>16E 91 95 175                                                                                                    |                         | Auto disconnect from LSP when<br>there is no data transfer? | a seconds (Maximum allow: 32767seconds) |
| Enable PPP Half Bridge model  Enable PPP Half Bridge model  Static WAS configuration (optional)  Water senter term of the senter term                                                                                                    |                         | Enable auto reconnect to ISP<br>when lauching web browser?  | Disabled ·                              |
| Static WAX carfiguration (optional) WAX search and a search the selected law.                                                                                                    |                         | Enable PPP Half Bridge mode?                                | Disting H                               |
| with the selected items.                                                                                                    |                         | Static WAN configuration (optio                             | (lan                                    |
| orders commands for working with the selected items.                                                                                                    |                         | MAAN SPARIN TEN 166, 51                                     | 46 110                                  |
|                                                                                                    |                         |                                                             |                                         |

| e Ddit Hen Fanorites Teo                                                                                                    | Se Hwip                                                             |                               |               |                                       | 4           |
|----------------------------------------------------------------------------------------------------|---------------------------------------------------------------------|-------------------------------|---------------|---------------------------------------|-------------|
| 1 · O · M                                                                                                    | 🚯 Direch 🛨 Pavori                                                   | es 💕 Ned                      | 0 0.          | 🗟 🛯 - 🗔 🏟 🚳                           |             |
| man anna la the state of the state of the st | e las                                                               |                               |               | - 🖸 Ge 114a                           | *           |
|                                                                                                    | -                                                                   |                               |               |                                       |             |
| Status                                                                                                    | Usemame:                                                            |                               |               |                                       |             |
| ADSL Status                                                                                                    | Password:                                                           |                               | -             |                                       |             |
| a ta sea a ta                                                                                                    | Authentication:                                                     |                               | Auto 😁        |                                       |             |
| THE                                                                                                    | Auto reconnect when<br>down?                                        | ADSL link                     | 2             |                                       |             |
| NAT                                                                                                    | Auto disconnect from                                                | Auto disconnect from ISP when |               | seconds (Maximum allow: 32767seconds) |             |
| Drus<br>Reste Table                                                                                                    | Enable auto reconnect to 18P<br>de Table when lauching web program? |                               | Disabled *    | natasi 👻                              |             |
| Albe Configuration                                                                                                    | Enable PPP Half Bridg                                               | e mode?                       | Disabled M    |                                       |             |
| evente                                                                                                    | Static WAN configurat                                               | tion (option                  | (lan          |                                       |             |
| Port Fernarding<br>Bridge Elitering                                                                                                    | WAN Bletic IP:                                                      | 165.21.3                      | 15.173        |                                       |             |
| Save Settings                                                                                                    | WAY Bubnet Mask                                                     | 255.255                       | 255.0         |                                       |             |
| a Nersel Mode                                                                                                    | WAN Gebenney:                                                       | 165.21.1                      | 25.172        |                                       |             |
|                                                                                                    | IGNP configuration (a                                               | ptianal)                      |               |                                       |             |
|                                                                                                    | Enable IGMP?                                                        | Disabled                      | -             |                                       |             |
|                                                                                                    | You are now at WAN profile: 1 💌 Petrieve                            |                               |               |                                       |             |
|                                                                                                    | Submit Recet                                                        |                               |               |                                       |             |
|                                                                                                    | Please ensure to click j                                            | iave Setting                  | a for setting | s to take effect.                     |             |
| 7 <b>2</b>                                                                                                    |                                                                     |                               |               |                                       | C Direct    |
| start 1 C A E P                                                                                                    | Construction                                                        | and sound the                 | 1011          |                                       | A DECK MARK |

Step 6: Under Static WAN configuration (optional), Key in the WAN Static IP and others WAN configuration (optional). Check with your ISP for more details.

Step 7: Click Submit.

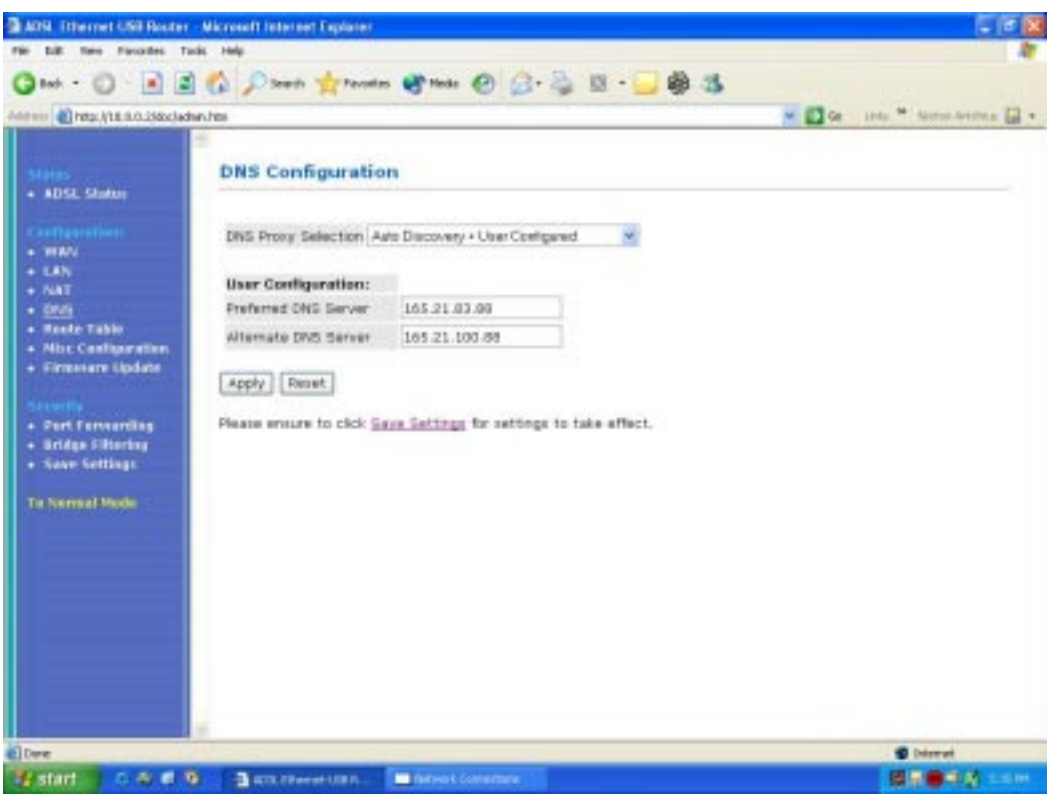

Step 8: Click DNS.

Step 9: Select Auto Discovery + User Configured.

Step 10: Enter the Preferred and Alternate DNS server.

Step 11: Click Apply.

Step 12: Click Save Settings.

Step 13: Follow the instructions.